# UCAS

# Changing the vacancy status

## How to change the vacancy status of a course in the collection tool

#### To set a course as having no vacancies

- 1. Find and click on the course in course management.
- 2. Scroll down to the course options section.
- 3. Click 'edit' against the course option you would like to change.
- 4. Scroll down to the 'vacancy management' section.
- 5. Select the 'no vacancies' radio button for each domicile.
- 6. Click 'save'.

#### To set courses as having no vacancies in bulk

- 1. In course management dashboard, using the 'bulk update course information' click downward arrow to 'vacancy status' and the appropriate scheme, then 'update information'
- 2. Select the 'no vacancies' radio button for each domicile and click 'next'.
- 3. Click the 'select all' button or tick the boxes next to the courses.
- 4. Click 'review' and then 'update courses'.

## To close a course for applications

- 1. Find and click on the course in course management,
- 2. Scroll down to the course options section.
- 3. In the 'bulk actions' menu, select 'application status' and then 'go'.
- 4. Select 'closed' for each course option.
- 5. Click 'save'.

#### To close courses for applications in bulk

- 1. In course management dashboard, using the 'bulk update course status' click downward arrow to 'application status', 'update information'
- 2. Select radio button 'close to applications' and click 'next'.
- 3. Click the 'select all' button or tick the boxes next to the courses.
- 4. Click 'review' and then 'close to applications'.
- If you close all vacancy statuses for a course option, the application status will automatically close.
- Likewise, if you just close the application status, all vacancy statuses for that course option will automatically close.

• If you reopen the application status, it will open all vacancy statuses for that course option.

Security Marking: PUBLIC/ INTERNAL USE ONLY/ CONFIDENTIAL Document Owner: Role XX (Name XX)

Page 3 of 3 Last updated: xxxxx